| 1. |               |                                                         |         |
|----|---------------|---------------------------------------------------------|---------|
| 2. |               | chrome                                                  |         |
|    | https://chrom | e.google.com/webstore/detail/gbchcmhmhahfdphkhkmpfmiher | nigjmpp |
| 3. | chrome        | · .                                                     |         |
| 4. | chrome        |                                                         |         |
| 5. |               |                                                         |         |
| 6. |               |                                                         |         |
| 7. |               |                                                         |         |
| 8. |               | 가 .                                                     |         |
| 9. | 12 フ          | ŀ .                                                     |         |
|    |               |                                                         |         |

From: https://wiki.eklc.co.kr/ - **KELC\_WIKI** 

Permanent link: https://wiki.eklc.co.kr/doku.php?id=it:google\_rdp&rev=1539147801

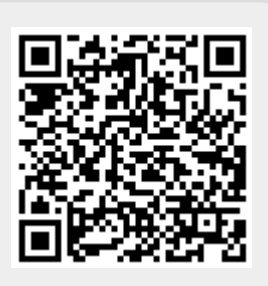

Last update: 2018/10/10 05:03